## 2024

## Installation et mise en réseau des appareils TP Link omada

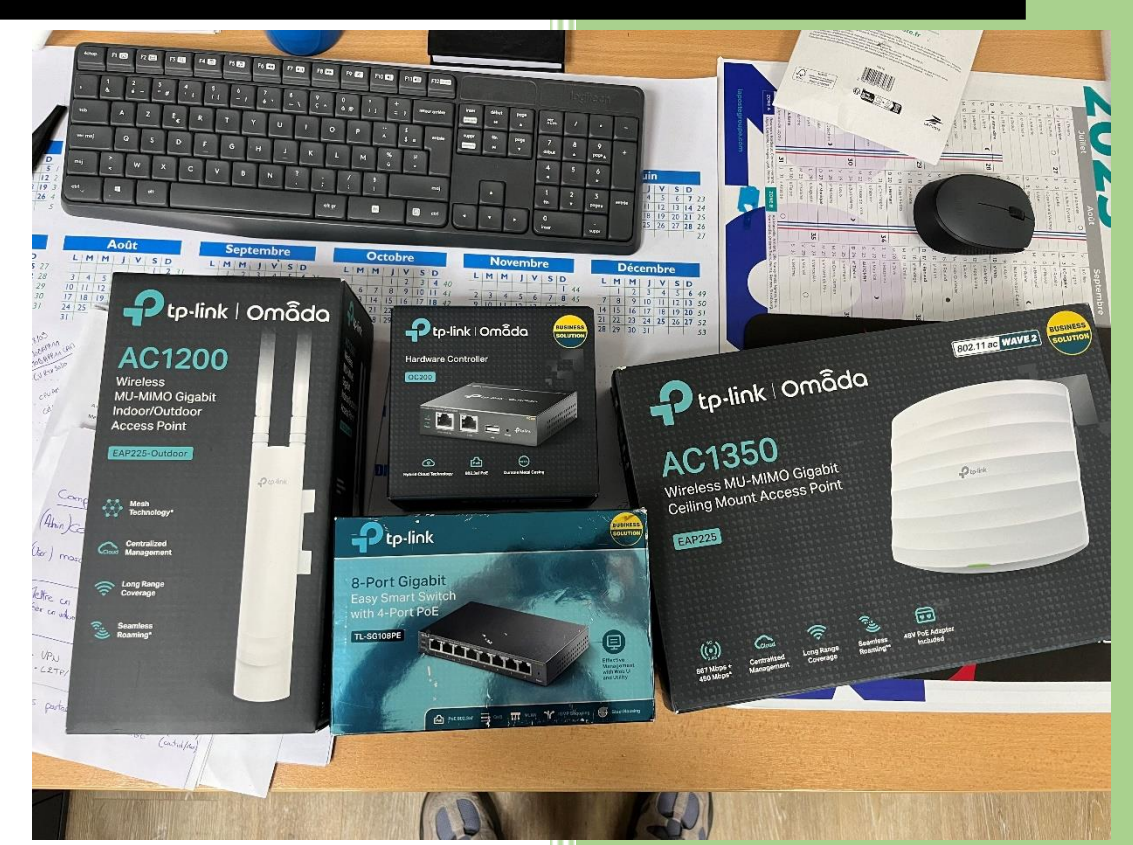

Brieuc le Faucheur SC-Micro 5/6/2024 Durant ce TP, nous allons installer et préparer (mise en réseau) des borne wifi tp-link omada AC1200 et AC1350. D'abord, prenons en compte tout ce que comporte notre réseau.

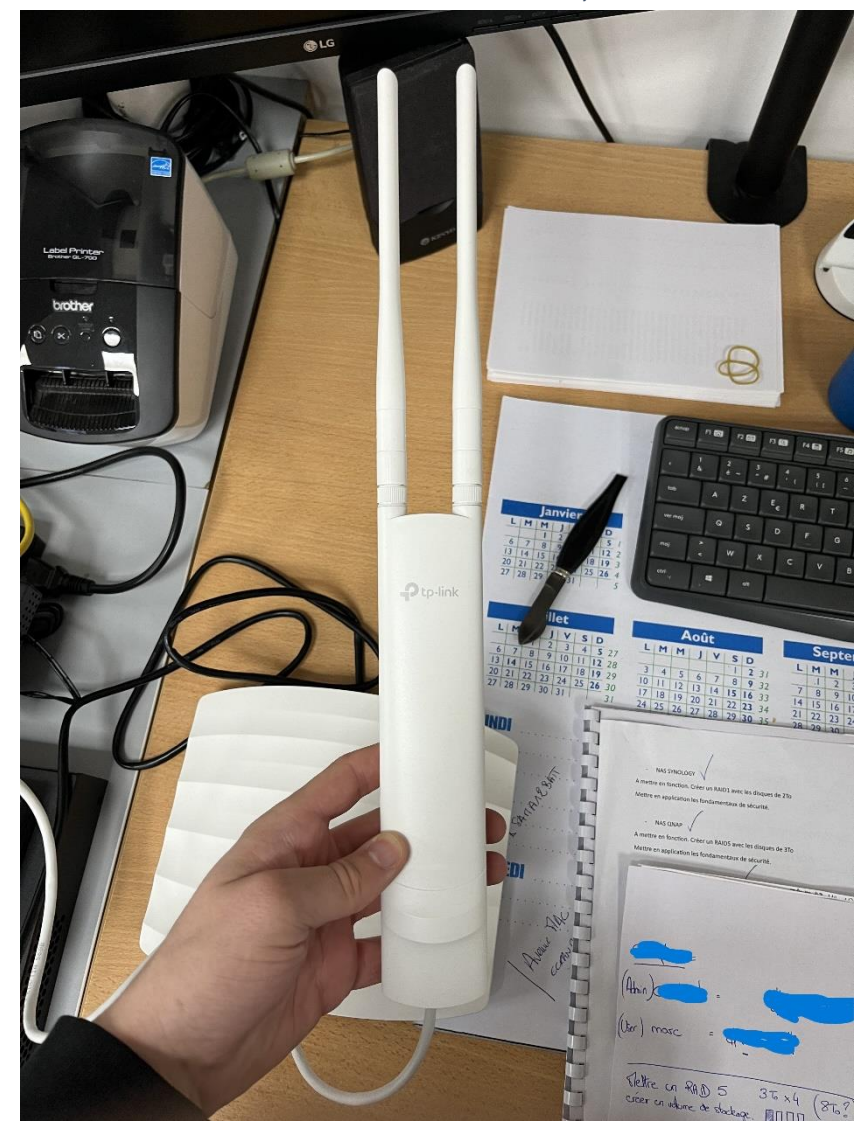

On a bien évidement nous borne wifi, la AC1200 :

## Et la AC1350 :

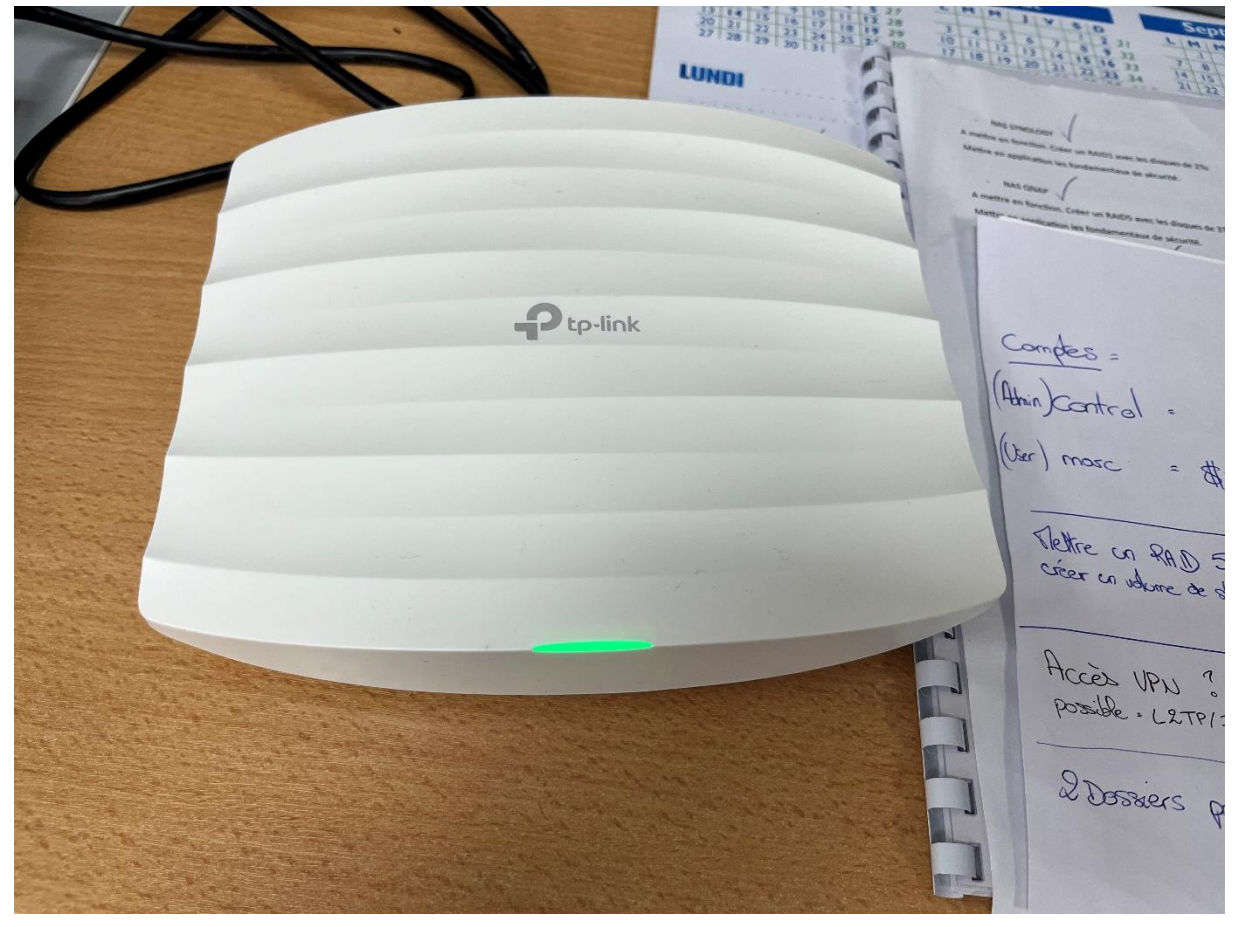

Et voici tous nos équipement qui nous permettrons de configurer :

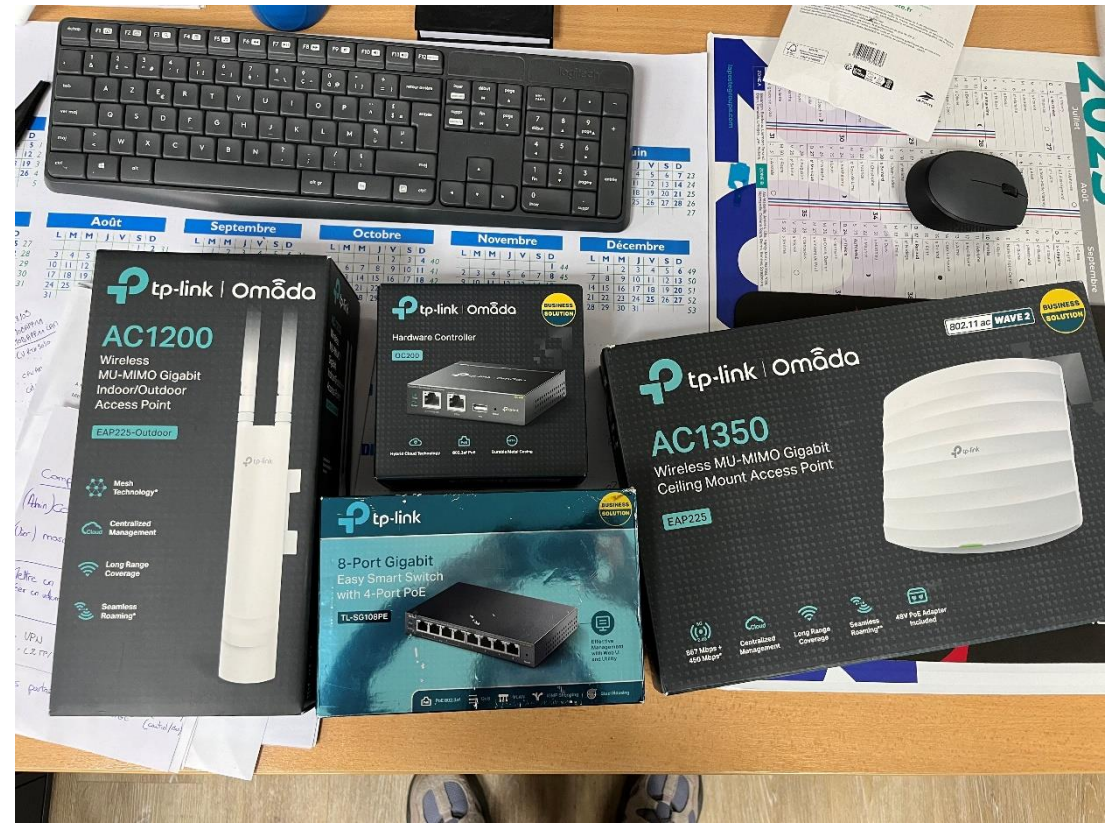

En premier lieu, on a le tp-link omada Hardware Controller :

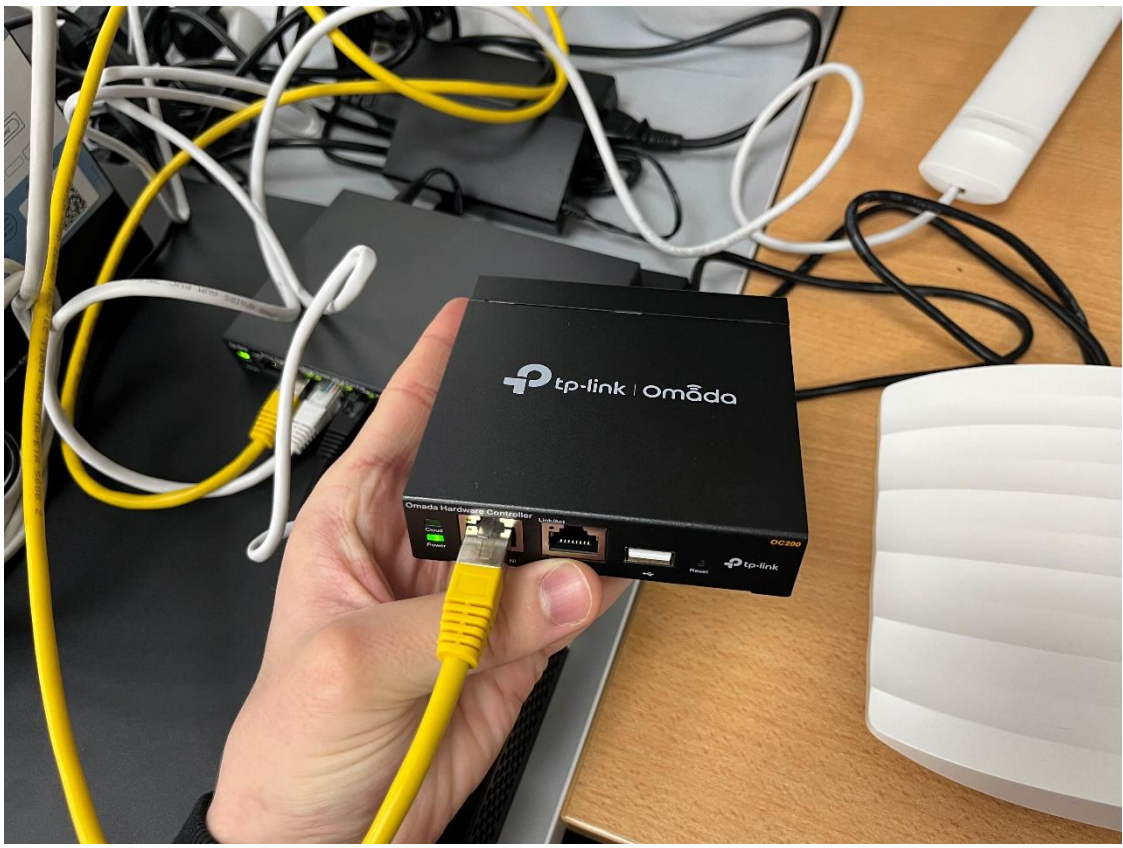

C'est lui qui nous permettra de contrôler tous nos équipement « Omada »

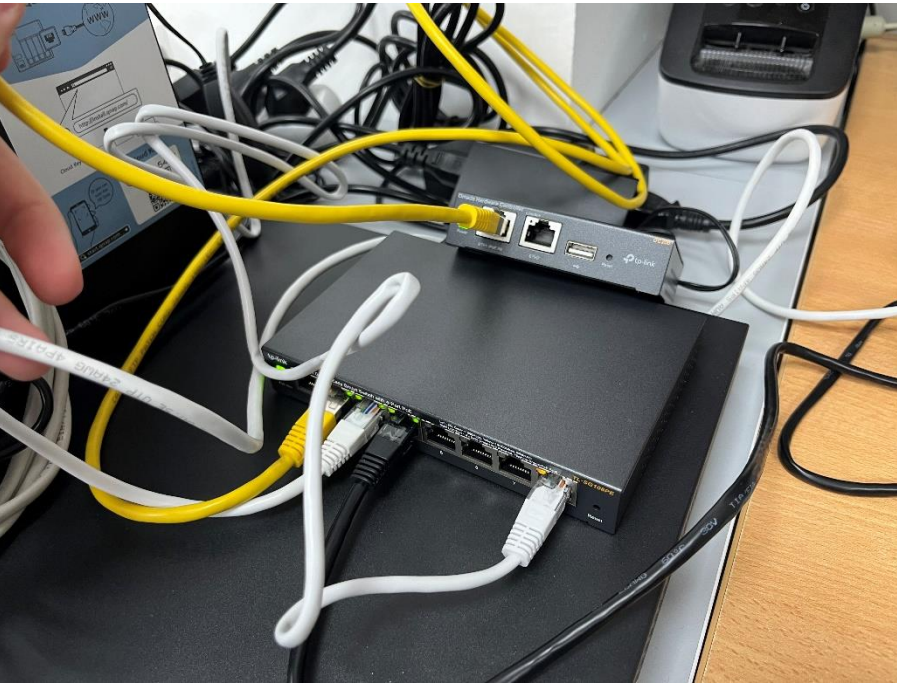

Ce contrôleur est branché a un switch TP-link :

Les deux bornes wifi omada sont donc branché en « PoE » a celui-ci

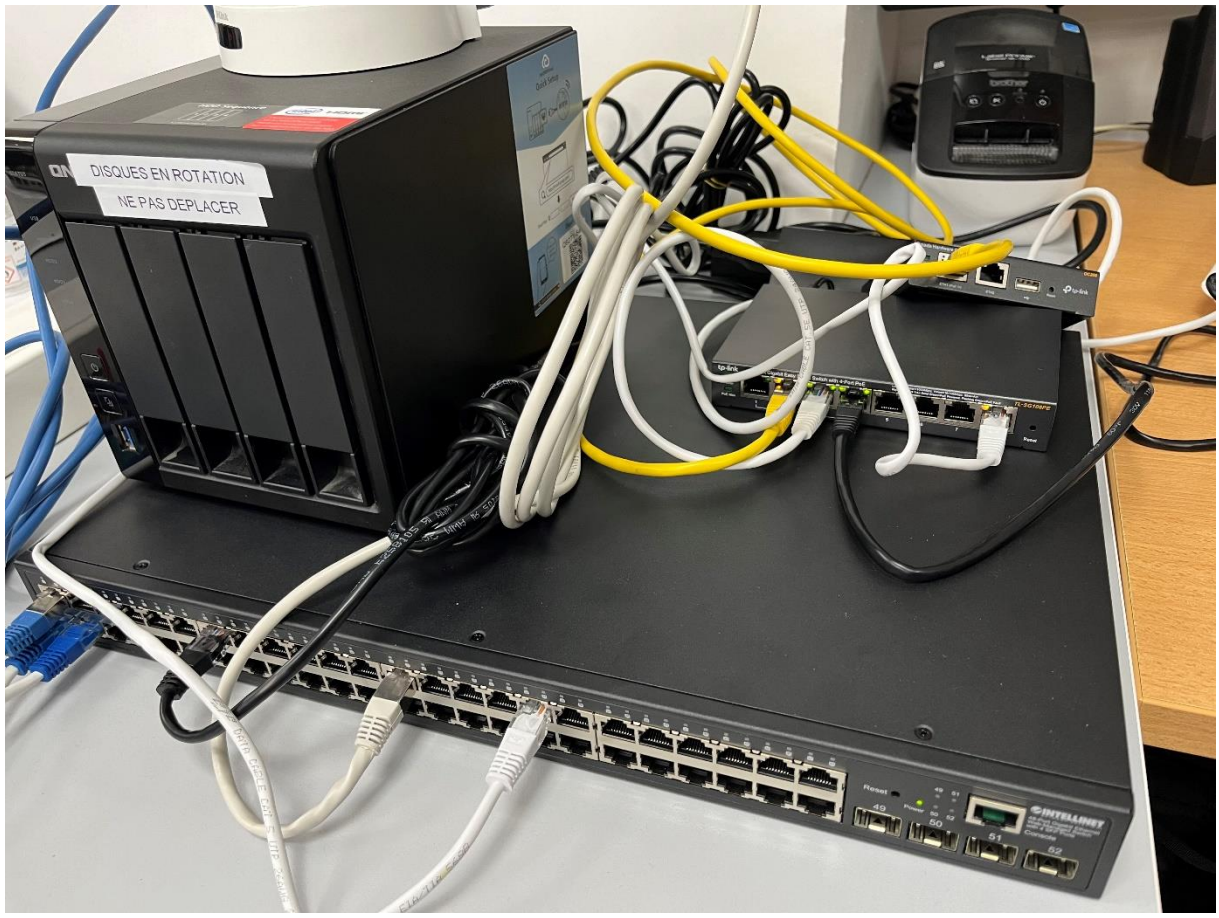

et ce petit switch et branché au switch intellinet 48 ports :

Est branché a ce switch : la caméra IP, un nas Qnap et les 2 ordinateurs qui nous permette de configurer les équipement, ce switch est branché a un port ethernet qui nous donne accès à internet en IP réseau 192.168.119.\* /24

On peut maintenant commencer l'installation en installant d'abord le software omada avec le lien ci-dessous :

## https://www.tp-link.com/fr/support/download/omada-software-controller/

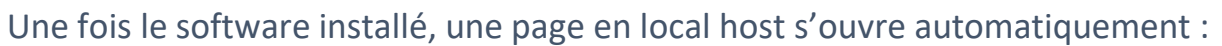

| $\leftrightarrow$ $\rightarrow$ C $\textcircled{a}$ | O A https://localhost:8043                 |                                                                                                 | 슜 | ල ± ා ම එ ≡ |
|-----------------------------------------------------|--------------------------------------------|-------------------------------------------------------------------------------------------------|---|-------------|
| Ġ Google 🔣 draw.io 🗔 NasBrieuc 🔤 [Ti                | JTO] [Pas-à-pas] Sé 🧍 Comment sécuriser so |                                                                                                 |   |             |
| ₽tp-link   omâda                                    |                                            |                                                                                                 |   |             |
|                                                     |                                            |                                                                                                 |   | Français 🗸  |
|                                                     |                                            | omâdo                                                                                           |   |             |
|                                                     |                                            | Bienvenue sur Omada Controller<br>Veuillez suivre l'assistant pour configurer votre contrôleur. |   |             |
|                                                     |                                            | Commençons                                                                                      |   |             |
|                                                     |                                            |                                                                                                 |   |             |
|                                                     |                                            |                                                                                                 |   |             |

On peut commencer la configuration. Le but est de configurer la borne wifi AC1200 pour les « invité », les personnes non affiliées à l'entreprise pourront se connecter via cette borne wifi (extérieur). Et la borne AC1350 sera une borne Wifi pour les employés dans l'entreprise. (On apportera les sécurités nécessaires à ces deux bornes)

Après avoir cliqué sur « commençons », on nous demande de fournir des identifiants et un mots de passe concernant le contrôleur omada :

| Ptp-link omada                 |                                              |                                                                                                    |
|--------------------------------|----------------------------------------------|----------------------------------------------------------------------------------------------------|
|                                |                                              |                                                                                                    |
| Accès au contrôleur            |                                              |                                                                                                    |
| Créez un nom d'administrateur  | et un mot de passe pour la connexion lo      | icale à Omada Controller.                                                                                                    |
| Administrateur principal du    | contrôleur                                   |                                                                                                    |
| Nom de l'administrateur:       | control                                      | Entrez le nom d'utilisateur avec des lettres (sensibles à la casse), des chiffres, des traits de soulignement ou des traits d'union. |
| Email:                         |                                              | ] ①                                                                                                    |
| Mot de passe:                  | \$DwahZD22!%klmazer                          |                                                                                                    |
|                                | Force : élevée                               | •                                                                                                    |
| Confirmer le Mot de passe:     | \$DwahZD22!%klmazer O                        |                                                                                                    |
| Pour profiter du service Omada | a Cloud, vous pouvez vous connecter et       | lier votre identifiant TP-Link à votre contrôleur.                                                                                   |
| Accès au nuage:                |                                              |                                                                                                    |
| termes                         |                                              |                                                                                                    |
| J'accepte les conditions d'u   | utilisation TP-Link et confirme avoir entièr | ement lu  et compris la <u>Politique de confidentialité</u>                                                                          |

Ensuite, on clique sur **nouvelle configuration**, par la suite, on arrive sur cette interface ou l'on peut choisir quel équipement on peut configurer :

₽ tp-link | omâda

| 🖌 As                 | ssistant de configuration Omada ——                            | Créer un site — 3 Configurer le<br>5 Configurer le WiFi — | es appareils — 4 Configurer les<br>— 6 Résumé | s remplacements de paramètres WAN |
|----------------------|---------------------------------------------------------------|-----------------------------------------------------------|-----------------------------------------------|-----------------------------------|
| Config<br>Veuillez s | urer les appareils<br>électionner les appareils que vous souh | aitez configurer.                                         |                                               |                                   |
| ~                    | NOM DE L'APPAREIL                                             | MAQUETTE                                                  | ADRESSE IP                                    | TEMPS DE<br>DISPONIBILITÉ         |
| ~                    | 3C-52-A1-B5-39-84                                             | EAP225-Outdoor(EU) v3.0                                   | 192.168.0.254                                 | 17m 10s                           |
| <b>~</b>             | 50-91-E3-C6-50-16                                             | EAP225(EU) v5.0                                           | 192.168.0.254                                 | 13m 40s                           |
| Affichage            | de 1-2 du 2 d'enregistrements 🤇                               | 1 > 10 /page Alle                                         | r à la page: VA                               |                                   |
| Retor                | ur                                                            |                                                           |                                               | Passer                            |

On voit bel et bien nos 2 bornes wifi.

Après avoir cliqué sur suivant, on se fie à l'installation, on configure selon nos besoins. Quand tout est finis, la page se refresh et on se reconnecte à notre contrôleur, on rentre les logs, On est sur la page de configuration !

A gauche en dessous de tableau de bords on clique sur Appareils → Périphériques inconnues, et on vois nos 2 bornes, à partir de là, on peut les configurer en cliquant sur adopter, commençons par la AC1350 :

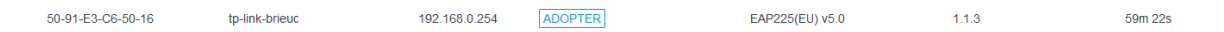

Bien penser à mettre à jour le contrôleur(très important).

les mots de passe par défaut sont admin/admin. Une fois avoir adoptées et configurer les adresse IP des bornes il faut créer le Wifi pour la borne, dans ce cas-là, commençons avec la AC1350. Dans l'interface web on se met en mode de configuration du site, puis paramétrages et on vas dans la section **Réseaux** Wifi  $\rightarrow$  Wifi

| ₽  | tp-link   omâda     | ccdscsd |                                                                 |                   |       |                     |         |                | Organisme                       | Test TP-Lin       | k    | ~ | Q C (  | 0 |
|----|---------------------|---------|-----------------------------------------------------------------|-------------------|-------|---------------------|---------|----------------|---------------------------------|-------------------|------|---|--------|---|
| 98 | Paramètres du site  |         |                                                                 |                   |       |                     |         |                |                                 |                   |      |   | ?      | < |
| C  | Site                |         | Groupe WLAN: Defa                                               | ult               |       |                     |         |                |                                 |                   |      |   |        |   |
|    | Réseaux filaires    | ~       |                                                                 |                   |       |                     |         |                |                                 |                   |      |   |        |   |
| ٥  | Réseaux WiFi        | ^       | NOM SSID                                                        | SÉCURITÉ          | BANDE | RÉSEAU<br>D'INVITÉS | PORTAIL | NOM DU PORTAIL | REGLE DE<br>CONTRÔLE<br>D'ACCÈS | LIMITE DE<br>TAUX | VLAN |   | ACTION |   |
| G  | WiFi                |         | (i) Pas encore de                                               | réseaux WiFi.     |       |                     |         |                |                                 |                   |      |   |        |   |
| Q  | Optimisation du WiF | FI      |                                                                 |                   | _     |                     |         |                |                                 |                   |      |   |        |   |
| ▤  | Sécurité Réseau     | ~       | + Créer un nou                                                  | iveau réseau WiFi |       |                     |         |                |                                 |                   |      |   |        |   |
| G  | Transmission        | ~       | EAP225(EU) v5.0 peut ajouter jusqu'à 7 SSID sur la 5 GHz bande. |                   |       |                     |         |                |                                 |                   |      |   |        |   |

On va créer un nouveau groupe de Wlan, un pour la AC1350 et un pour la AC1200, on configure selon nos besoin.

| Groupe WLAN: AC1350          |                   | <ul> <li>i) (i)</li> </ul> | 2                   |         |                |                                 |                   |      |        |
|------------------------------|-------------------|----------------------------|---------------------|---------|----------------|---------------------------------|-------------------|------|--------|
| NOM SSID                     | SÉCURITÉ          | BANDE                      | RÉSEAU<br>D'INVITÉS | PORTAIL | NOM DU PORTAIL | RÈGLE DE<br>CONTRÔLE<br>D'ACCÈS | LIMITE DE<br>TAUX | VLAN | ACTION |
| Wifi_Bureau_Brieuc           | WPA-<br>Personnel | 2,4 GHz<br>5 GHz           |                     |         |                |                                 |                   |      | 2 1    |
| Affichage de 1-1 enregistrem | nents sur 1       | 1 >                        | Aller à la page:    | Aller   |                |                                 |                   |      |        |

Une fois le Wlan créer on retourne dans la section **Appareils**, on sélectionne dans AC1350, on va dans **configuration** Wlan et on choisit le groupe de Wlan qu'ont à créer

| 50-9         | 1-E3-C6-50-16 🖸        | ONNECTÉ           |         |           | $\times$ |
|--------------|------------------------|-------------------|---------|-----------|----------|
| Paramèt      | res IP                 |                   |         | $\otimes$ |          |
| Radios       |                        |                   |         | *         |          |
| WLAN         |                        |                   |         | *         |          |
| Groupe V     | VLAN:                  |                   |         |           |          |
| AC1350       | )                      | ~                 |         |           |          |
| Nom          | Bande                  | Remplace<br>ments | Activer |           |          |
| Wifi_Bu<br>u | urea 2,4 GHz,<br>5 GHz |                   | -       |           |          |
| Affichage    | e de 1-1 du 1 d'enreg  | gistrements < 1   | >       |           |          |
| Appli        | quer Annule            | er                |         |           |          |

On applique, et voilà, on a notre Wifi !

| 09:59      |           | •11 5G 98 |
|------------|-----------|-----------|
| 🕻 Réglages | Wi-Fi     | Modifier  |
|            |           |           |
| Wi-Fi      |           |           |
| RÉSEAUX    |           |           |
| DIRECT-A   | 0-НР      | 🔒 🤶 i     |
| Freebox-A  | 3D7A5     | 🔒 ᅙ       |
| Wifi_Ateli | er        | 🔒 🗢 🧴     |
| Wifi_bure  | au        | 🔒 🤶 🚺     |
| Wifi_Bure  | au_Brieuc | 🔒 🤶 🚺     |
| Autre      |           |           |
|            |           |           |

On procède la même opération mais pour la AC1200.

Mode WPA:

WPA2-PSK/WPA3-SAE / AES 🛛 💿

Pour un maximum de sécurité, on met ce mode.

Le contrôleur Omada est très avantageux, car il permet à distance de contrôler les bornes wifi, via le cloud du contrôleur. Ce qui est très pratique car si une entreprise a un pépin avec une borne, pas besoin de se déplacer. Tous peux se faire à distance